# Submitting an Electronic Retroactive Distribution of Funding Form (eRDF)

General Purpose - Retroactive Distribution of Funding electronic form must be used to authorize the

reclassification of the funding source(s) associated with an employee's payroll charges.

### **NOTES:**

- A RDF may not be used to make changes to an employee's compensation, employment period, fulltime equivalency, position or future funding sources.
- A RDF must be received by Wednesday to be guaranteed processing on the following weeks RDF cycle.

#### **Roles required to Enter and View:**

FSU\_PR\_DEPARTMENT\_USER

OR

FSU\_PR\_DISTRIB\_USER

**Roles required to Approve and View:** 

FSU\_SS\_MANAGER

OR

FSU\_HR\_SRESEARCH (Sponsored Research use only)

#### Procedure

1. Navigate to the myFSU Portal (my.fsu.edu) and log in.

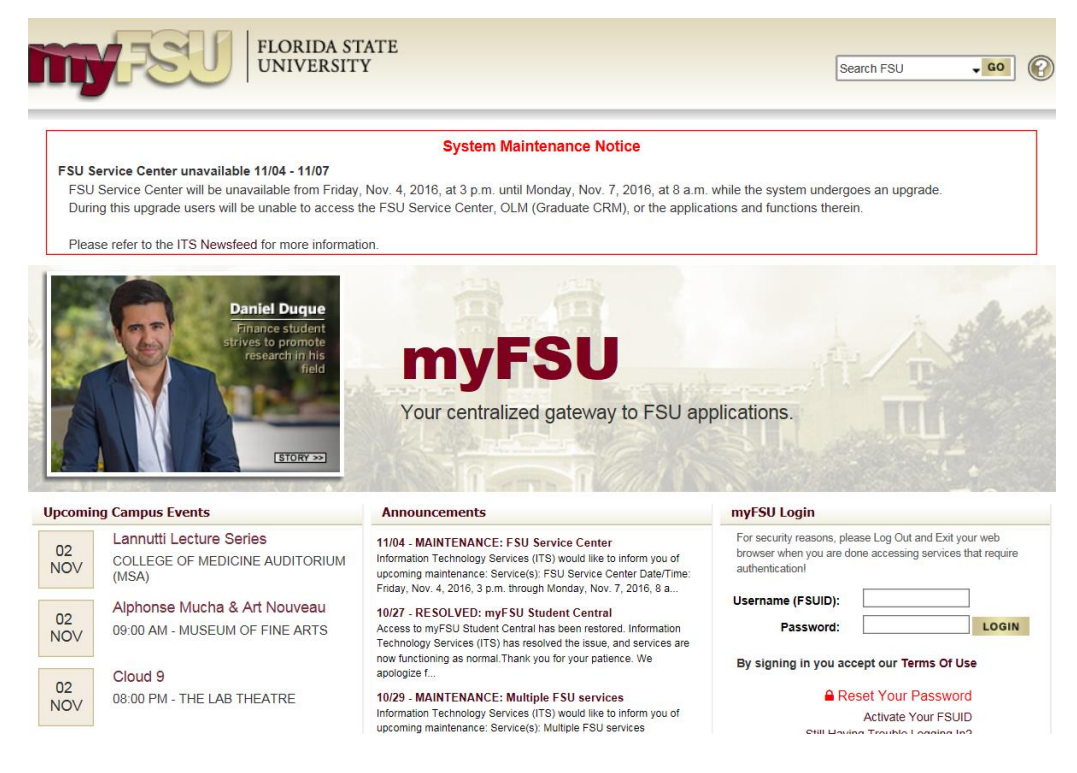

Payroll Services Payroll@fsu.edu Revised May 2018

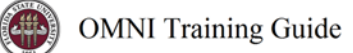

## a. Click on "HR" icon.

|                                                                                                    | FLORIDA STATE<br>UNIVERSITY                                                                                                    | Hi, Debbie       | ▼ Search myFSU • GO                                                                                           | <b>?</b>       |
|----------------------------------------------------------------------------------------------------|----------------------------------------------------------------------------------------------------|------------------|----------------------------------------------------------------------------------------------------|----------------|
| Fa                                                                                                    | culty & Staff Home Secure Apps Feedback                                                                                                    |                  |                                                                                                    |                |
| myFSU Links       ∠²         Image: State of the state of the stateo | My Employee Snapshot €         Timesheet       Paycheck       Benefits         Balances as of October 20, 2016       Controller       Senior Accounting Specialist         Sick Leave       104.85       Vacation Leave       150.39 | Access Timesheet | NEW! Mobile access to<br>OMNI HR!<br>Download the myFSU Mobile<br>App:<br>ITunes   Google Play                | μ <sup>η</sup> |
| Expand All   Collapse All                                                                                                    | FSU Calendar                                                                                                    | × <sup>א</sup>   | No Pending Worklist Items                                                                                     | ۲              |
| <ul> <li>Advising</li> <li>Benefits &amp; Resources</li> <li>Financials</li> <li>Human Resources</li> <li>Reporting</li> <li>Student Central</li> <li>Training &amp; Development</li> </ul>                                                                                                    | 02<br>NOV<br>COLLEGE OF MEDICINE AUDITORIUM(MSA)<br>02<br>NOV<br>09:00 AM - MUSEUM OF FINE ARTS                                                                                                    |                  | My Security Center  e-ORR - Online Role Requests Submit Request - Add/Remove Role Approve Online Role Request | ×۶             |
| Featured on myFSU                                                                                                    | Cloud 9                                                                                                    |                  |                                                                                                    |                |

# b. For Department Administration:

Navigate to Department Administration > Payroll Tile > Enter/Rework eRDF.

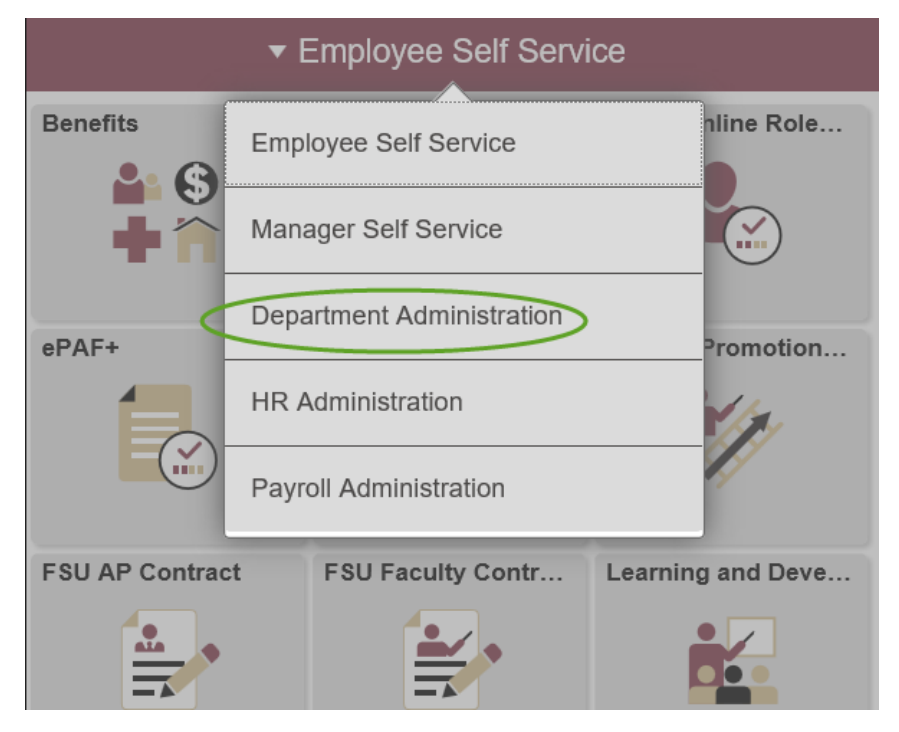

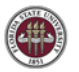

| \$                          | ▼ Departmen    | t Administration |            | 4           |       |
|-----------------------------|----------------|------------------|------------|-------------|-------|
| Attendance & Leave          | Employees & Po | ositions         | FACET      |             |       |
| Faculty Contracts           | Faculty Promot | ion & Tenure     | Recruiting |             |       |
| Payroll                     | Query & Report | s                |            |             |       |
| < Department Administrati   | on             |                  |            | Payro       | ll 🛛  |
| Enter/ReWork eRDF           |                | Enter/Reworl     | k eRDF     |             |       |
| Approve eRDF                |                | Eind an Existin  | g Value    | Add a New \ | /alue |
| T View eRDF                 |                | Empl ID          |            | ٩           |       |
| Review Actuals Distribution | n              | Beginning Date   |            | Ē           |       |
|                             |                | Add              | Value Arte | a New Value |       |

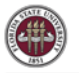

- 2. Add a New Value tab: Used to initiate eRDF
- 3. Find an Existing Value tab: Only use this tab if eRDF has been initiated but has not been completed
- 4. Empl ID: Enter Employee ID number
- 5. Empl Record: Enter Employee Record number
- 6. Beginning Date: Enter first day of payroll charges to be transferred
- 7. Ending Date: Enter last day of payroll charges to be transferred
- 8. Click Add

| Eind an Existing Value | Add a New Value |
|------------------------|-----------------|
|                        |                 |
|                        |                 |
| Empl ID                | Q               |
| Empl Record 🗾 🔍        |                 |
| Beginning Date         | 31              |
| Ending Date            | 31              |
|                        |                 |
|                        |                 |

Enter/Rework eRDF

- Add
- Click to Populate Actual Charges Select icon to populate the current funding source and charges for the time period selected.
  - a. NOTE: If eRDF dates are adjusted, all fields are locked and cannot be changed until the user selects " Click to Populate Actual Charges" again.
- 10. The eRDF defaults to include all earnings, deductions and taxes.

| RetroDistribution Criteria                             |                                                                                                    |
|--------------------------------------------------------|----------------------------------------------------------------------------------------------------|
| *Beginning Date 08/22/2016 🛐 *Ending Date 09/22/2016 🛐 | Image: Do you wish to transfer taxes?       eRDF ID       000000000007         Image: Do you wish to transfer deductions?       Funding Status Verified       11/02/16 11:11:         Image: Do you wish to transfer earnings?       eRDF Status       Initial |
| Click to Populate Actual Charges                       |                                                                                                    |

**Exceptions:** 

a. To ONLY select earnings, deductions or taxes, uncheck the appropriate box. WARNING: It is a general FSU policy for all earnings, deductions and taxes to be associated with the transaction. In the comments section, please provide a detailed explanation to justify the exception.

| RetroDistribution Criteria              |                                                                                                    |                                                                                          |
|-----------------------------------------|----------------------------------------------------------------------------------------------------|------------------------------------------------------------------------------------------|
| *Beginning Date 08/26/2016 *Ending Date | □ Do you wish to transfer tax<br>10/06/2016 ■ Do you wish to transfer dec<br>vite vite vite to transfer dec | es? eRDF ID 0000000002<br>Funding Status Verified 11/22/16 7:32:5<br>eRDF Status Initial |
|                                         | Do you wish to transfer a s                                                                                 | ingle earnings?                                                                          |
| Click to Populate Actual Cha            | rges                                                                                                    |                                                                                          |
| Attachment Management                   | Message                                                                                                    |                                                                                          |
| Attachment Management                   |                                                                                                    |                                                                                          |
| Attachments                             |                                                                                                    | View All   🖾   🔣 🛛 First 🕚 1 of 1 🕑 Last                                                 |
| View Attachment Attached File           | Warning All charges are not selected to be moved. (21301,20)                                                |                                                                                          |
| View Attachment                         | OK Cancel                                                                                                   |                                                                                          |
| Add Attachment                          |                                                                                                    |                                                                                          |

**OMNI** Training Guide

 b. Select all (4) boxes if only one type of earnings should be associated with the eRDF transaction. Once selected, the search icon will display all earnings associated with the eRDF. Select the appropriate earnings code.

| Ids | y<br>y<br>y                 | Do you wish to transfer taxes?<br>Do you wish to transfer deductions?<br>Do you wish to transfer earnings?<br>Do you wish to transfer a single earning<br>Earnings Code DRA Q | Funding §<br>js? |  |  |  |  |  |
|-----|-----------------------------|----------------------------------------------------------------------------------------------------|------------------|--|--|--|--|--|
| ſ   | Look Up Ea                  | arnings Code                                                                                                    | ×                |  |  |  |  |  |
| bo  | Earnings Code begins with V |                                                                                                    |                  |  |  |  |  |  |
|     | Look Up                     | Clear Cancel Basic Lookup                                                                                                    |                  |  |  |  |  |  |
|     | Search Res                  | ults                                                                                                    |                  |  |  |  |  |  |
| ιaj | View 100                    | First 🕚 1-2 of 2 🕑 Last                                                                                                    |                  |  |  |  |  |  |
|     | Earnings Code               | Description                                                                                                    |                  |  |  |  |  |  |
|     | CRG                         | Contract Regular Pay                                                                                                    |                  |  |  |  |  |  |
|     | DRA                         | DRS Supplemental Py - Academic                                                                                                    |                  |  |  |  |  |  |
|     |                             |                                                                                                    |                  |  |  |  |  |  |

- 11. Enter the new Combo Code and Distribution Percent for each pay period. The system will populate the Amount.
  - NOTE: If moving a flat amount to the new Combo Code, enter the Amount instead of the Percent. The system will populate the Distribution Percent.

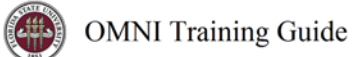

#### **Funding Distribution**

|                          |                        | CUF          |                         | DING       |                                                  |                         |                         | G              |
|--------------------------|------------------------|--------------|-------------------------|------------|--------------------------------------------------|-------------------------|-------------------------|----------------|
| Partial<br>Pay<br>Period | Pay Period<br>End Date | Combo Code   | Distribution<br>Percent | Amount     | *Combo Code                                      | Distribution<br>Percent | Amount                  | Budget Message |
|                          | 09/08/2016             | 0690001100   | 100.000                 | \$1,826.00 | 0690001100                                       | 98.576                  | \$1,800.00              |                |
|                          |                        |              |                         |            | 0690005200038009                                 | 2                       | \$26.00                 |                |
|                          | Total Cur              | rent Funding |                         | \$1,826.00 | Total Adjusted Funding<br>Total Adjusted Percent |                         | \$1,826.00<br>100.000 % |                |

b. NOTE: If budget does not exist for new funding, a message "No Open Budget Exists" will appear in Budget Message box.

| Fundin                   | g Distribut            | ion          |                         |            |                                                  |                         |                         |                       |  |
|--------------------------|------------------------|--------------|-------------------------|------------|--------------------------------------------------|-------------------------|-------------------------|-----------------------|--|
|                          |                        | CUF          |                         | DING       |                                                  | I                       |                         | IG                    |  |
| Partial<br>Pay<br>Period | Pay Period<br>End Date | Combo Code   | Distribution<br>Percent | Amount     | *Combo Code                                      | Distribution<br>Percent | Amount                  | Budget Message        |  |
|                          | 09/08/2016             | 0690001100   | 100.000                 | \$1,826.00 | 1070163200                                       | 100.000                 | \$1,826.00              | No Open Budget Exists |  |
|                          | Total Cur              | rent Funding |                         | \$1,826.00 | Total Adjusted Funding<br>Total Adjusted Percent |                         | \$1,826.00<br>100.000 % | ó                     |  |

- NOTE: If budget is inactive for current and/or new funding sources, a message will appear in Budget Message box.
- d. NOTE: It is the responsibility of the originator to ensure ALL funding sources related to each pay period are in active status regardless if the charges are being transferred or not. Please note it is an overnight process to activate a funding source from OMNI-Financials to OMNI-Human Resources.

|                          |                                                                    | CUR             | RENT FUND               | ING        |  |                | NEV                     | V FUNDING  |                           |
|--------------------------|--------------------------------------------------------------------|-----------------|-------------------------|------------|--|----------------|-------------------------|------------|---------------------------|
| Partial<br>Pay<br>Period | Pay Period<br>End Date                                             | Combo Code      | Distribution<br>Percent | Amount     |  | Combo Code     | Distribution<br>Percent | Amount     | Budget Message            |
|                          | 06/25/2009                                                         | 211001210S      | 100.000                 | \$2,288.28 |  | 074009320S     | 100.000                 | \$2,288.28 | Current/NewFund-NotActive |
|                          | Total Current Funding \$2,288.28 Total Adjusted Funding \$2,288.28 |                 |                         |            |  |                |                         |            | 288.28                    |
|                          |                                                                    |                 |                         |            |  | Total Adjuste  | d Percent               | 1          | 00.000 %                  |
|                          |                                                                    | CUR             |                         | ING        |  |                | NEV                     |            |                           |
| Partial<br>Pay<br>Period | Pay Period<br>End Date                                             | Combo Code      | Distribution<br>Percent | Amount     |  | Combo Code     | Distribution<br>Percent | Amount     | Budget Message            |
|                          | 07/09/2009                                                         | 209003210S      | 70.000                  | \$1,601.80 |  | 074009320S     | 50.000                  | \$1,144.14 | NewFunding-Not Active     |
|                          | 07/09/2009                                                         | 211001210S      | 30.000                  | \$686.48   |  | 183000110S     | 50.000                  | \$1,144.14 | CurrentFunding-Not Active |
|                          | Total                                                              | Current Funding | 9                       | \$2,288.28 |  | Total Adjusted | l Funding               | \$2,       | 288.28                    |
|                          |                                                                    |                 |                         |            |  | Total Adjuste  | d Percent               | 1          | 00.000 %                  |

e. NOTE: For each pay period, the Distribution Percent must equal 100% and Current Funding Amount must equal New Funding Amount before the transaction can be submitted. Any errors will be highlighted in red.

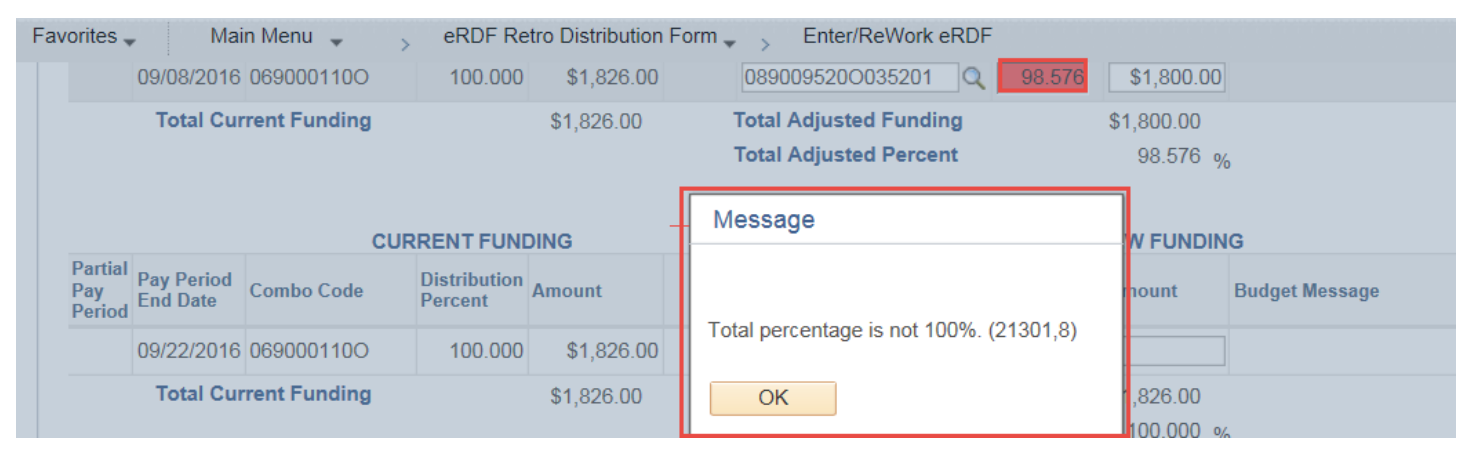

12a. The code ADJ will appear under "Pay Period Info" if there is a future pay period transaction associated with the transaction dates on the eRDF. For example, if retroactive pay is generated in a subsequent pay period for the dates of the eRDF.

|                       |                        |                |                         |            | (          | Comp Percent               | 1          | 00.000%        |
|-----------------------|------------------------|----------------|-------------------------|------------|------------|----------------------------|------------|----------------|
|                       | Total                  | Current Fundin | g                       | \$5,172.42 | Total Adju | usted Funding              | \$5,       | 172.42         |
| ADJ                   | 12/15/2016             | 007002630O     | 100.000                 | \$5,172.42 | 007010630O | 100.000                    | \$5,172.42 |                |
| Pay<br>Period<br>Info | Pay Period<br>End Date | Combo Code     | Distribution<br>Percent | Amount     | Combo Code | Percent of<br>Distribution | Amount     | Budget Message |
|                       |                        | CUE            | RRENT FUND              | ING        |            | NEV                        | FUNDING    |                |
|                       |                        |                |                         |            |            |                            |            |                |

12b. The code PAR will appear under "Pay Period Info" if only a portion of biweekly salary has been selected.

| Funding               | g Distributi           | on            |                         |            |            |                            |           |                |
|-----------------------|------------------------|---------------|-------------------------|------------|------------|----------------------------|-----------|----------------|
|                       |                        |               |                         |            |            |                            |           |                |
|                       |                        | CU            | RRENT FUND              | ING        |            | NEV                        | V FUNDING |                |
| Pay<br>Period<br>Info | Pay Period<br>End Date | Combo Code    | Distribution<br>Percent | Amount     | Combo Code | Percent of<br>Distribution | Amount    | Budget Message |
| PAR                   | 11/03/2016             | 057000110S    | 2.451                   | \$26.36    | 057000110S | 4.039                      | \$43.45   |                |
| PAR                   | 11/03/2016             | 057000121S    | 81.043                  | \$871.75   | 057000121S | 79.456                     | \$854.68  |                |
| PAR                   | 11/03/2016             | 236000110S    | 16.506                  | \$177.55   | 236000110S | 16.505                     | \$177.53  |                |
| $\mathbf{\nabla}$     | Total                  | Current Fundi | ng                      | \$1,075.66 | Total Adju | isted Funding              | \$1,      | 075.66         |
|                       |                        |               |                         |            | C          | omp Percent                | 1         | 100.000%       |

- 13. Originating department can only add (1) VP Approver.
- 14. VP Approver required if beginning date exceeds 30 days.

| VP Approver (Requi | red if beginning date exceed | s 30 days) |
|--------------------|------------------------------|------------|
| VP Approver        |                              | Q          |
| Pre-Manager Approv | ver (Optional)               |            |
| Pre-Manager        |                              | Q          |

#### 15. Add Attachment

- a. The originator of the eRDF or anyone in the approval process can attach a document.
- b. Only the originator of the attachment may delete it.
- c. The attachment will stay with the form until approved retention disposal is approved (or greater).
- d. Anyone with security to enter/view/approve eRDF will have access to view attachments (even if they are not an originator/approver associated with the eRDF with attachment).

NOTE: Payroll no longer requires the HR-GL Detail report as supporting documentation. The attachment feature is for departmental use only.

| CORRENTTORE                                 |                        |            |                         |                 |                       |             |               |  |
|---------------------------------------------|------------------------|------------|-------------------------|-----------------|-----------------------|-------------|---------------|--|
| Partial<br>Pay                              | Pay Period<br>End Date | Combo Code | Distribution<br>Percent | File Attachment |                       |             | ×             |  |
| Period                                      | Life Duto              |            | i oroont                |                 |                       |             | Help          |  |
|                                             | 10/06/2016             | 0690001100 | 100.000                 |                 |                       |             |               |  |
| Total Current Funding Attachment Management |                        |            |                         | Upload Cancel   |                       | Brows       | e             |  |
| Attac                                       | hments                 |            |                         |                 |                       | Personalize | Find   View A |  |
| View At                                     | ttachment              | Attacl     | hed File                |                 | Last Update Date/Time |             | by            |  |
| View A                                      | ttachment              |            |                         |                 |                       |             |               |  |
| <                                           | Add Attac              | hment      |                         |                 |                       |             |               |  |

Payroll Services Payroll@fsu.edu Revised May 2018

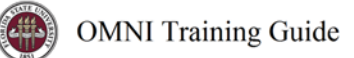

16. Comments box: Enter reason for the eRDF – required field

|                                                     | eRDF Transaction Workflow Details                                                                                                    |
|-----------------------------------------------------|----------------------------------------------------------------------------------------------------|
|                                                     | Comments                                                                                                    |
| 17. Click Su                                        | The second second secon |
| a. V                                                | when the eRDF is submitted, the following message will appear if the eRDF is associated with                                                                                                    |
| a                                                   | iny Budget Message errors. The warning does not prevent the eRDF from being submitted.                                                                                                    |
| Message                                             |                                                                                                    |
| I acknowledg<br>ensure it is a<br>of Funding.<br>OK | ge there is funding listed that is not active and understand that I am responsible to active so Payroll Accounting, upon receipt, can process this Retroactive Distribution                                                                                                    |

# Employee Self Service Benefits Careers eORR Online Role Request

b. Each approver will receive an email notification whenever approval is required.

19. Any approver can approve, deny or pushback the eRDF.

18. To approve an eRDF, navigate to the Notifications icon.

- a. When an eRDF is denied or pushed back, an email will be sent to originator.
- b. A comment field is required for any eRDF that is denied or pushed back.
- Any approver can add additional approvers to the workflow.

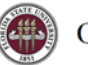

- All eRDF's associated with sponsored projects will automatically be routed to SRAS for review and approval.
- The eRDF will not show as approved by Payroll Accounting until the transaction has been processed in the OMNI payroll system.
- At all times, the originator will be able to view the status of the approval process by viewing the eRDF.

| eRDF Transac | tion Workflow Details                                                                                                    |  |  |  |  |  |  |  |
|--------------|----------------------------------------------------------------------------------------------------|--|--|--|--|--|--|--|
| eRDF app     | proval steps                                                                                                    |  |  |  |  |  |  |  |
| <b>•</b> FS  | SU_ERD_TRANS=0000000003:Pending                                                                                                    |  |  |  |  |  |  |  |
| eRDF appr    | oval steps                                                                                                    |  |  |  |  |  |  |  |
| Pendin<br>e  | g<br>RDF Department Manager VP APPROVER VP APPROVER Mot Routed<br>Multiple Approvers<br>eRDF Contracts and Grants Mot Routed<br>Multiple Approvers<br>FSU PR Acctg |  |  |  |  |  |  |  |
| ·▼ Co        | Comments                                                                                                    |  |  |  |  |  |  |  |
| cor          | correct funding                                                                                                    |  |  |  |  |  |  |  |
| Comments     |                                                                                                    |  |  |  |  |  |  |  |
|              | Approve Pushback Deny                                                                                                    |  |  |  |  |  |  |  |

- On a quarterly basis, any eRDF that has been initiated but not submitted will be deleted from the system.
- 20. Once a RDF has been processed and posted to the general ledger, the originating department should verify the transaction for accuracy. The transaction can be reviewed by accessing the HR-GL Detail report in OMNI BI.

Navigation > OMNI BI > Dashboards > HR Reports > HR-GL Detail > Detail by PE Date tab

- a. Enter Employee ID
- b. Enter \*Pay Period End Date of RDF
- c. Click Apply

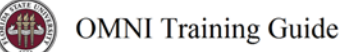

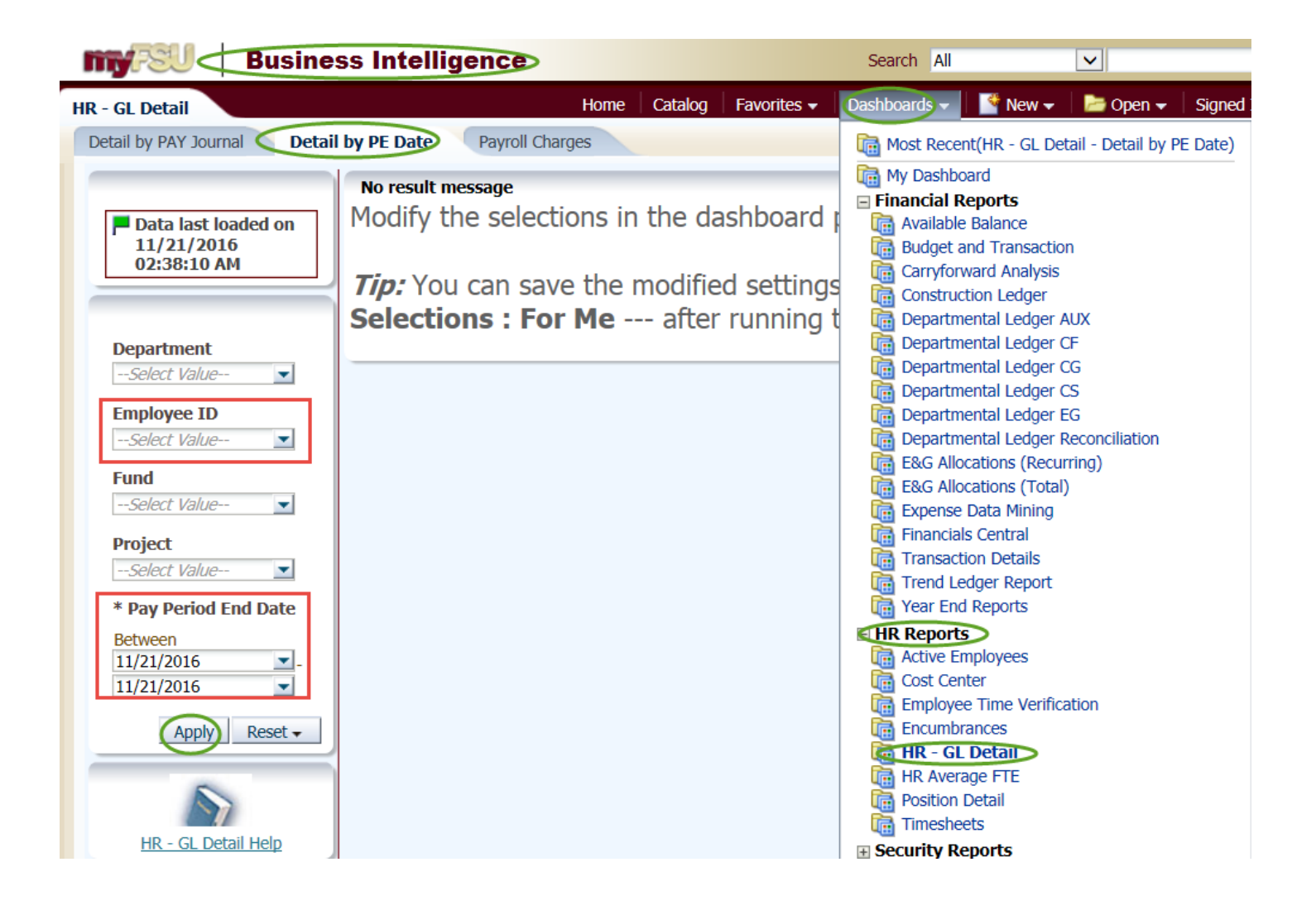